## Πώς θα υπογράψουμε ένα αρχείο \*.pdf;

1. Κατέβασμα λογισμικού από <u>http://jsignpdf.sourceforge.net</u> ή όπως μας προτείνει το ΠΣΔ από την διεύθυνσης <u>http://sourceforge.net/projects/jsignpdf/files/latest/download</u>.

Προτιμώ την πρώτη επιλογή για να έχω –σε κάθε περίπτωση- την τελευταία ενημέρωση του λογισμικού.

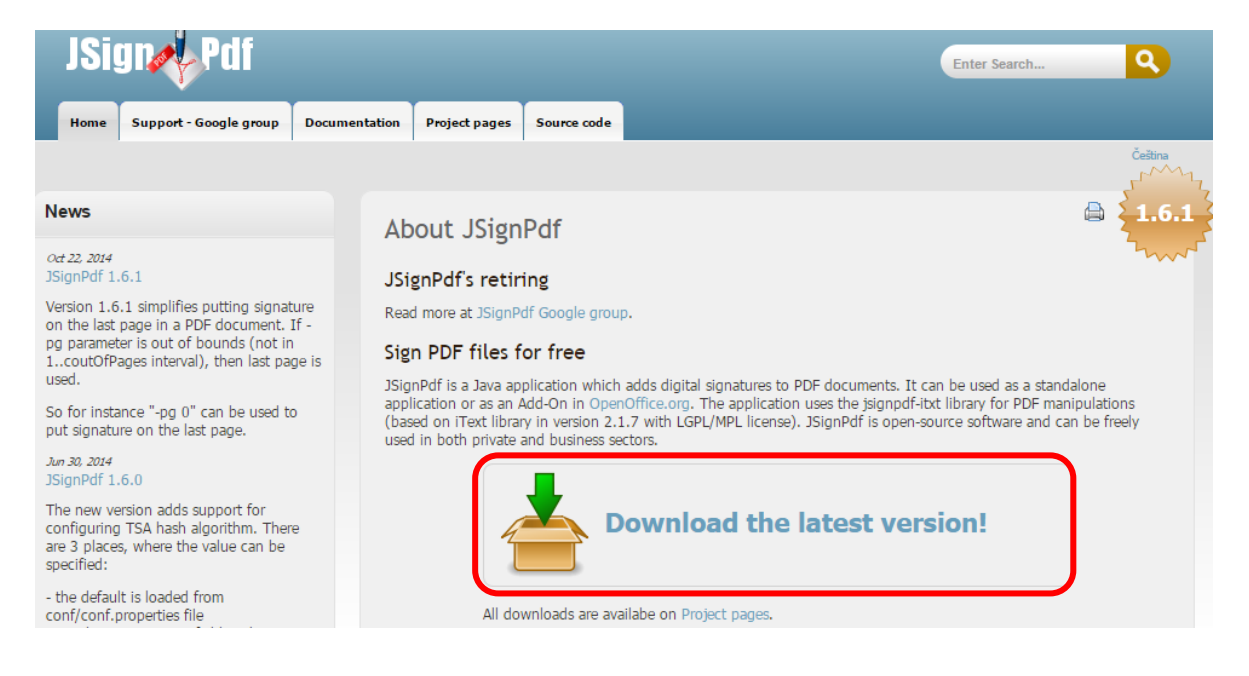

Το αρχείο θα κατέβει αυτόματα σε 3-4 sec ! Δείτε το στον φάκελο «Λήψεις».

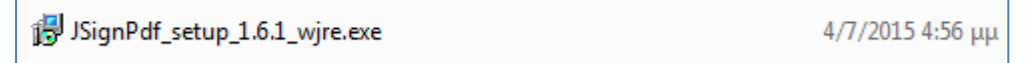

Διπλό κλικ επάνω του για να αρχίσει η εγκατάσταση, η οποία θα σας δώσει μια συντόμευση για να ενεργοποιείται το λογισμικό, κάθε φορά που θα θέλετε να τοποθετήσετε ψηφιακή υπογραφή σε κάποιο έγγραφο pdf.

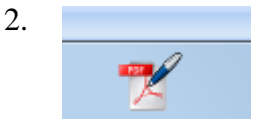

Να η συντόμευση του προαναφερόμενου λογισμικού, το οποίο **τοποθετεί** την ψηφιακή υπογραφή σε έγγραφο \*.pdf

ΣΗΜΕΙΩΣΗ: Τα βήματα 1,2 γίνονται μία φορά και όχι κάθε φορά που θέλουμε να υπογράψουμε ένα αρχείο \*.pdf

- 3. ...Η υπογραφή είναι πλέον υπόθεση ολίγων απλών βημάτων.
  - Προχωρημένη προβολή (τσεκ)
  - Φόρτωση πιστοποιητικού (Υπάρχει ήδη στα windows ! Αν έχουμε περισσότερα του ενός, επιλέγουμε το πιστοποιητικό που θέλουμε.)
  - Επιλογή αρχείου \*.pdf που θα υπογράψουμε
  - Όνομα αρχείου, το οποίο θα φέρει την υπογραφή μας.
  - Κλικ στο «Υπέγραψέ το»

| 🌠 JSsgnPdf (ຂໍ່ແດ້ດອກ 1.6.0)                                            |                                            |         | _[] ×                        |
|-------------------------------------------------------------------------|--------------------------------------------|---------|------------------------------|
| Τύπος χώρου αποθήκευσης κλειδιών                                        | WINDOWS-MY                                 | *       | Προχωρημένη προβολή 1        |
|                                                                         |                                            | 1       | Απομνημόνευση κωδικών        |
| Πιστοποιητικό                                                           |                                            | *       | 💋 Φόρτωση πιστοποιητικών 2   |
| PDF αρχείο προς υπογραφή                                                |                                            |         | 😥 Αναζήτηση                  |
| Κρυπτογράφηση PDF                                                       | Μη κρυπτογραφημένο                         | *       |                              |
| PDF αρχείο εξόδου (προαφετικό)                                          |                                            |         | 🖗 Αναζήτηση                  |
| Λόγος (προαρετικό)<br>Τόπος (προαρετικό)<br>Επικοινωνία με (προαρετικό) | Προσθήκη υπογραφής στις υπό                | pXonaeč | CA TSA/OCSP/ORL              |
| Enineão πατοποίησης                                                     | Χωρίς πιστο ποίηση                         | -       |                              |
| Αλγόριθμος σύνοψης                                                      | SHA1                                       | *       |                              |
|                                                                         | 🔽 Ορατή υπογραφή                           |         | 🕐 Ρυθμίσεις ορατής υπογραφής |
| Εδώ ρυθ                                                                 | μίζεται τη <b>θέση</b> και                 |         | 🜱 Υπέγραψέ το                |
| τη <b>μορφ</b> ι<br>υπογραφ                                             | ή της ψηφιακής σας<br>ής, στα αρχεία *.pdf |         |                              |

## Δοκιμή σε αρχείο pdf...

ΝΚΟΣ ΔΗΜΑΣΗΣ ΠΕΟ401 Φυσικός Αυτή είναι η ορατή μορφή της ψηφιακής υπογραφής, όπως αυτή καθορίστηκε επιλογές που με έδωσε το κουμπάκι

|   | L. | At least one signature has problems.                                                  |              |
|---|----|---------------------------------------------------------------------------------------|--------------|
|   | Û  | Signatures                                                                            | •            |
|   | Ø  |                                                                                       | Validate All |
| ( |    | T t Kev. 1: Signed by DIMASIS NIKOLAOS <wnikdi< th=""><th>m@sch.gr&gt;</th></wnikdi<> | m@sch.gr>    |

Ουσιαστικά αυτό το σηματάκι δηλώνει ότι το εν λόγω έγγραφο <mark>έχει ψηφιακή υπογραφή</mark>...